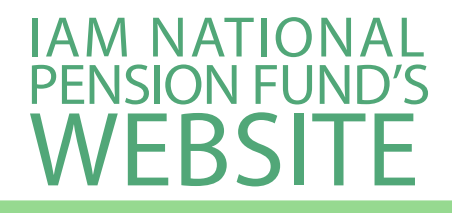

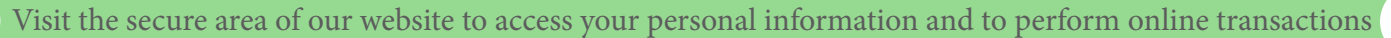

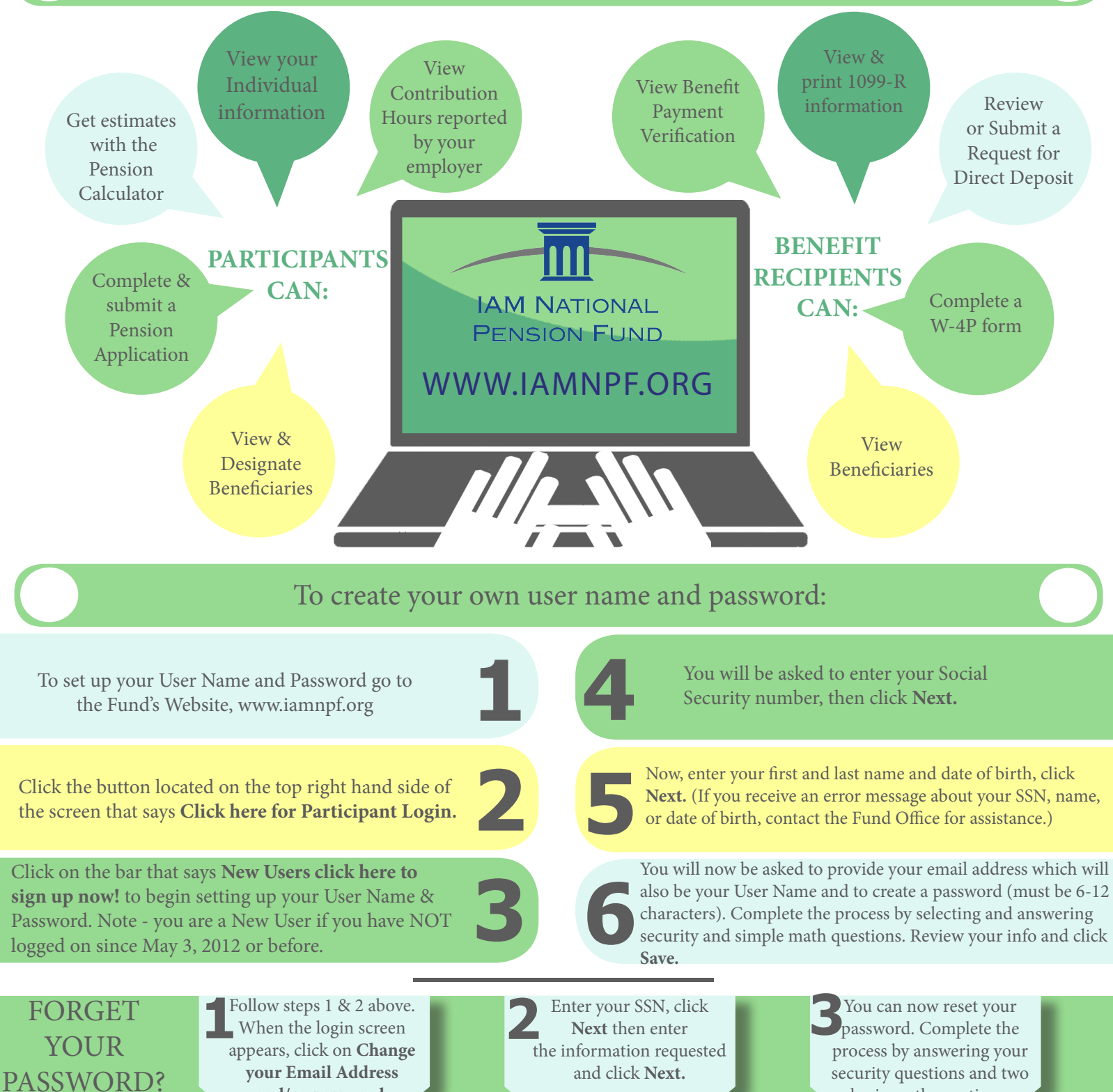

your Email Address and/or password.

and click Next.

security questions and two basic math questions. Review and click Save.

If you have forgotten both your user name and password please contact the Fund Office at 1-800-424-9608 and ask for Customer Service or the I.T. Help Desk For Assistance. 8/16